# 网上报考程序 - IELTS 国际英语测试

# 步骤 1

登入网站后,选取 左边 "Register for your IELTS test" 的 图标示

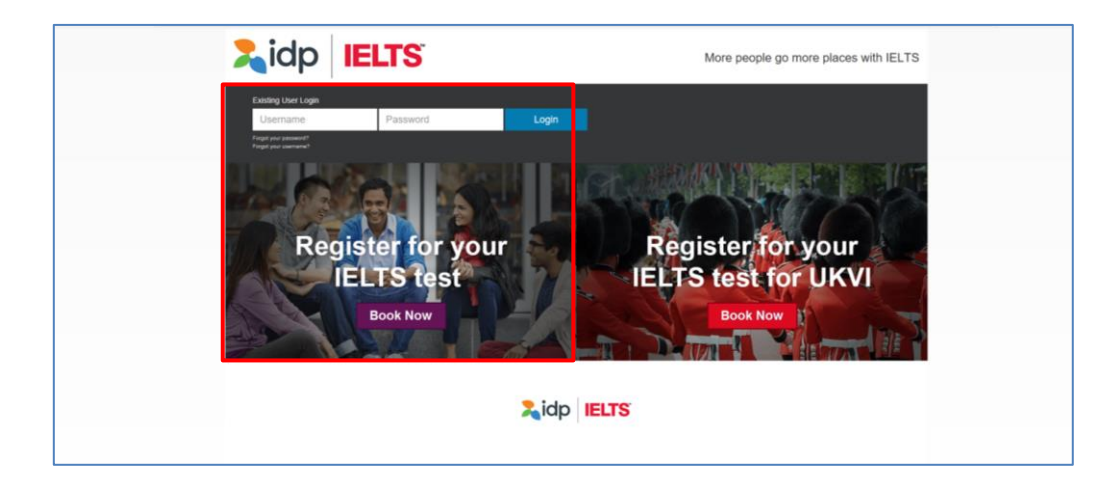

### 步驟2

- 于"Select Country" 一栏选择 "Hong Kong"
- 于"Select Location" 一栏选择 "Hong Kong"
- 于"Select Test Module" 一栏选择

- IELTS for UKVI (Academic) / IELTS for UKVI (General Training) 或 - Life Skills A1 – UKVI / Life Skills B1 – UKVI

| Exiting User Login<br>Username<br>Password Login<br>Password Login<br>Password Country/Territory:<br>Start by selecting your Country/Territory:<br>Select Country/Territory-<br>Select Country/Territory-<br>Select Country/Territory-<br>Select Test Module -<br>Select Test Module -<br>Sele | <b>Lidp IELTS</b>                                                                  | More people go more places with IELTS |
|----------------------------------------------------------------------------------------------------|------------------------------------------------------------------------------------|---------------------------------------|
| Pagester your IELTS Test for UKVI         *star by selecting your Country/Territory:         • Select Country/Territory:         • Select Location -         * Test Type         Obsolitity Requirements         • Select Test Module -         • None -                                                                                                    | Existing User Login Username Password Folget your password? Folget your adversame? | Login                                 |
| - Select Country remoty Select Docation Select Docation -                                                                                                    | Register your IELTS Test for U                                                     |                                       |
| <ul> <li>Select Test Module -</li> <li>None -</li> <li>None -</li> </ul>                                                                                                    | Select Country/ lerritory - * Test Type                                            | Select Location -                     |
| Register for your<br>IELTS test<br>Book Now                                                                                                    | - Select Test Module -                                                             | None -                                |
|                                                                                                    | Register fr<br>IELTS 1<br>Book Not                                                 | for your Sidp IELTS                   |

- 于 "Please select your preferred venue"一栏选择
  - "IDP IELTS test Centre Mong Kok"(适用于计算机模式测试) 或
  - "Hong Kong" (适用于纸张模式测试)
- 请于月历中拣选您心仪的测试日期
- 你所选的测试日期资料会显示于月历的右方
- 如资料正确,请按 "Continue"

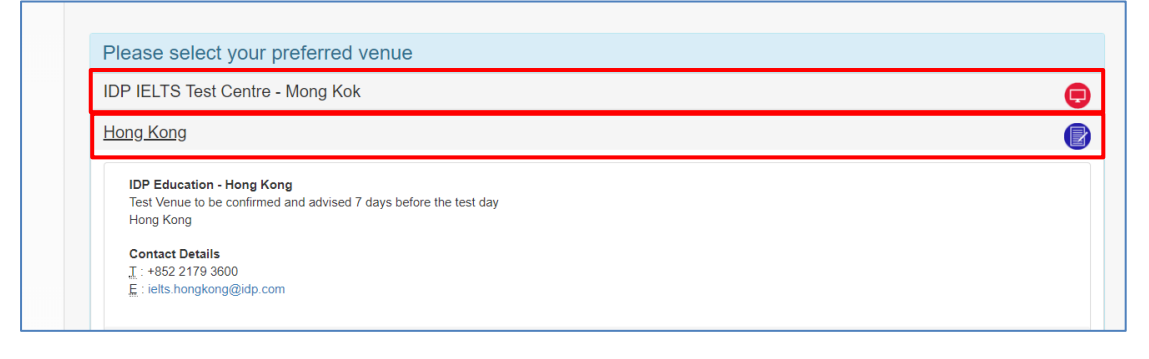

|                                                                                                    |                                                                                                    | Aug                          | gust 2018  |        |    |    |    |    | Septe | mber 20 | 18 |    |    |
|----------------------------------------------------------------------------------------------------|----------------------------------------------------------------------------------------------------|------------------------------|------------|--------|----|----|----|----|-------|---------|----|----|----|
| Su                                                                                                    | Мо                                                                                                   | Tu                           | We         | Th     | Fr | Sa | Su | Мо | Tu    | We      | Th | Fr | Sa |
|                                                                                                    |                                                                                                    |                              | 1          | 2      |    | 4  |    |    |       |         |    |    |    |
| 5                                                                                                    | 6                                                                                                    | 7                            | 8          | 9      | 10 | 11 | 2  | 3  | 4     | 5       | 6  | 7  |    |
| 12                                                                                                    | 13                                                                                                   | 14                           | 15         | 16     | 17 | 18 | 9  | 10 | 11    | 12      | 13 | 14 |    |
| 19                                                                                                    | 20                                                                                                   | 21                           | 22         | 23     | 24 | 25 | 16 | 17 | 18    | 19      | 20 | 21 |    |
| 26                                                                                                    | 27                                                                                                   | 28                           | 29         |        | 31 |    | 23 | 24 | 25    | 26      | 27 | 28 |    |
|                                                                                                    |                                                                                                    |                              |            |        |    |    |    |    |       |         |    |    |    |
| Tests Availa<br>Selected Tes                                                                                                  | ble Tests r                                                                                          | not Availabl<br>mmary        | e Selected | d Date |    |    | 30 |    |       |         |    |    |    |
| Tests Availa<br>Selected Tes<br>Saturday 15t                                                                                  | ble Tests r<br>t Session Su<br>h Sep 2018<br>eading & Writi                                          | not Availabl<br>mmary<br>ing | e Selected | 1 Date |    |    | 30 |    |       |         |    |    |    |
| Tests Availa<br>Selected Tes<br>Saturday 15t<br>istening, Re<br>long Kong                                                     | ble Tests r<br>t Session Su<br>h Sep 2018<br>eading & Writi                                          | not Availabl<br>mmary<br>ing | e Selected | 1 Date |    |    | 30 |    |       |         |    |    |    |
| Tests Availa<br>Selected Tes<br>Saturday 15t<br>istening, Re<br>Hong Kong<br>Academic - I                                     | ble Tests r<br>t Session Su<br>h Sep 2018<br>eading & Writi                                          | not Availabl<br>mmary<br>ing | e Selected | 1 Date |    |    | 30 |    |       |         |    |    |    |
| Tests Availa<br>Selected Tes<br>Saturday 15t<br>istening, Re<br>Hong Kong<br>Academic - I                                     | t Session Su<br>h Sep 2018<br>eading & Writi<br>ELTS<br>red                                          | not Availabl<br>mmany<br>ing | e Selected | 1 Date |    |    | 30 |    |       |         |    |    |    |
| Tests Availa<br>Selected Tess<br>Saturday 15t<br>istening, Re<br>iong Kong<br>kcademic - I<br>kcademic - I<br>spaking Test is | t Session Sur<br>t Session Sur<br>h Sep 2018<br>eading & Writi<br>ELTS<br>red ()<br>k held on 16 Sep | not Availabl<br>mmary<br>ing | e Selected | 1 Date |    |    | 30 |    |       |         |    |    |    |

此时,账户登入窗口弹出

- 如您已登记网上报考账户,请输入账户资料,再按 "Login" 登入
- 如您未有登记网上报考账户,请按 "Create New User" 开设新账户

举例说,如您未登记网上报考账户,按 "Create New User"

| Hong                 | Kong                         |                               |                  |                                                                                             |   |
|----------------------|------------------------------|-------------------------------|------------------|---------------------------------------------------------------------------------------------|---|
| Cont<br>I:+8<br>E:ie | act Del<br>52 217<br>ts.hong | tails<br>79 3600<br>gkong@idp |                  | Continue booking - existing or new user?                                                    | × |
| Please               | selec                        | t your pre                    | ferred Listen    | Are you an existing user?<br>Enter your user details below to continue the booking process. |   |
| Plea                 | se sel                       | lect your                     | preferred tes    | t Username                                                                                  |   |
|                      | ¢                            |                               | Jan              | un                                                                                          |   |
| s                    | a                            | Мо                            | Tu               | Password                                                                                    |   |
|                      |                              |                               |                  | Login Forgotten Password?<br>Forgotten Username?                                            |   |
|                      |                              |                               |                  |                                                                                             |   |
|                      |                              |                               |                  | New Candidate?                                                                              |   |
|                      |                              |                               |                  | Create New User                                                                             |   |
|                      |                              |                               |                  |                                                                                             |   |
|                      |                              |                               |                  |                                                                                             |   |
| Te                   | sts Ava                      | ailable 🗌 T                   | ests not Availal | ole Selected Date                                                                           |   |

输入所需资料后按 "Register"

Note: 注:如您本身已有网上报考账户,您的资料将会自动显示。 您亦可随时修改个人资料,完成后按"Register"。

| Zidp                                                                                  | IELTS                                                                                     |                                                                               | More peopl                                   | e go more places with | IELTS      |
|---------------------------------------------------------------------------------------|-------------------------------------------------------------------------------------------|-------------------------------------------------------------------------------|----------------------------------------------|-----------------------|------------|
| Select Test Date                                                                      | Candidate Details                                                                         | 3 Application Details                                                         | Recognising Organisations                    | Booking Summary       | English 👻  |
| •                                                                                     |                                                                                           |                                                                               |                                              | C Soundary            |            |
|                                                                                       | 0 day<br>After thi                                                                        | vs: 0 hrs: 30 mins Time left to<br>is period your booking will expire and the | complete booking<br>seat released for others |                       |            |
| Your Test Details:                                                                    |                                                                                           |                                                                               |                                              |                       |            |
| Test Location: Hor                                                                    | ng Kong                                                                                   | Test Date:                                                                    | 15 Sep 2018                                  |                       |            |
| Test Format: pap                                                                      | er-delivered                                                                              |                                                                               |                                              |                       |            |
| Candidate deta                                                                        | ils                                                                                       |                                                                               |                                              |                       | * Required |
| Personal Information                                                                  | 1                                                                                         |                                                                               |                                              |                       |            |
| Your Personal Information<br>You must enter your name                                 | n has been locked, please contact the test<br>e as it appears in your passport or ID docu | centre to make any changes.<br>ment. This is how your name will appear on     | your test results.                           |                       |            |
| Title Mrs                                                                             |                                                                                           |                                                                               |                                              |                       |            |
|                                                                                       |                                                                                           |                                                                               |                                              |                       |            |
|                                                                                       |                                                                                           |                                                                               |                                              |                       |            |
| Given Name(s) (as per ld                                                              | lentification Document)                                                                   |                                                                               |                                              |                       |            |
| Siu Man                                                                               |                                                                                           |                                                                               |                                              |                       |            |
| Family Name (as per Ide                                                               | ntification Document)                                                                     |                                                                               |                                              |                       |            |
| Chan                                                                                  |                                                                                           |                                                                               |                                              |                       |            |
| If you do not have a Family Name, plea                                                | ase enter a hyphen (-).                                                                   |                                                                               |                                              |                       |            |
| Gender*                                                                               |                                                                                           |                                                                               |                                              |                       |            |
| ◎ Male   ● Fei                                                                        | male                                                                                      |                                                                               |                                              |                       |            |
| Date Of Birth*                                                                        |                                                                                           |                                                                               |                                              |                       |            |
| 01/10/1990                                                                            |                                                                                           |                                                                               |                                              |                       |            |
|                                                                                       |                                                                                           |                                                                               |                                              |                       |            |
| Identification Type                                                                   |                                                                                           |                                                                               |                                              |                       |            |
| © Passport                                                                            | onal Identity Card                                                                        |                                                                               |                                              |                       |            |
| Identification Number*                                                                |                                                                                           |                                                                               |                                              |                       |            |
| Z1234567                                                                              |                                                                                           |                                                                               |                                              |                       |            |
| Nationality (per ID docume                                                            | unt)*                                                                                     |                                                                               |                                              |                       |            |
| Hong Kong                                                                             |                                                                                           |                                                                               |                                              |                       |            |
|                                                                                       |                                                                                           |                                                                               |                                              |                       |            |
| First Language*                                                                       |                                                                                           | *                                                                             |                                              |                       |            |
|                                                                                       |                                                                                           |                                                                               |                                              |                       |            |
| Contact Details                                                                       |                                                                                           |                                                                               |                                              |                       |            |
| <ul> <li>Either one of Telephone or M</li> <li>Please ensure a valid email</li> </ul> | Nobile number is required address is provided as this will be utilised to                 | provide any updates for your booked test by                                   | IDP and/or Test Centre                       |                       |            |
|                                                                                       |                                                                                           |                                                                               |                                              |                       |            |
| Telephone                                                                             |                                                                                           |                                                                               |                                              |                       |            |
| 12343070                                                                              |                                                                                           |                                                                               |                                              |                       |            |

| Mobile                                                                                       |                           |
|----------------------------------------------------------------------------------------------|---------------------------|
| 91231234                                                                                     | ]                         |
| Email Address*                                                                               |                           |
| idnialts@idn.com                                                                             | ]                         |
| npona@np.com                                                                                 |                           |
| Occupation & Education                                                                       |                           |
| Occupation Level*                                                                            |                           |
| Student .                                                                                    | ]                         |
| Dccupation Level Other                                                                       |                           |
|                                                                                              |                           |
| Descention Sectors                                                                           | -<br>-                    |
| Other .                                                                                      | ]                         |
|                                                                                              | ]                         |
|                                                                                              |                           |
| Liser Information                                                                            |                           |
| This section will set up a user name and password for your account to enable you to log back | into my.IELTS Essentials. |
|                                                                                              |                           |
| Usemame*                                                                                     | т.                        |
| siu01104567                                                                                  |                           |
| Password*                                                                                    |                           |
| ••••••                                                                                       |                           |
| Confirm Password*                                                                            |                           |
|                                                                                              | ]                         |
| Cancel Register                                                                              | _                         |

细阅有关条款及细则,如您同意接受有关条款及细则,请于方格 "I have read and agree to the Terms and Conditions" 内加上剔号,以表示接受关条款及细则。

- 完成后按 " Continue " 关闭窗口继续申请程序
- 再按"Continue"继续

| By Email*                            | Terms and Conditions                                                                                                    | ×        |
|--------------------------------------|----------------------------------------------------------------------------------------------------|----------|
| • Yes • No                           |                                                                                                    |          |
| By SMS/Phone*                        | IELTS Application: Terms and Conditions<br>IELTS TERMS & CONDITIONS AND LEGAL NOTICES                                                                                                    |          |
| • Yes <sup>©</sup> No                | Declaration                                                                                                    |          |
| User Information                     | <ul> <li>I acknowledge that the IELTS test is jointly owned by British Council, IELTS Australia Pty Ltd (ABN<br/>84 008 664 766), which is wholly owned by IDP Education Ltd (TDP: IELTS Australia) and<br/>Cambridge English I anoinan Assessment (nart of the I University of Cambridge) collectively</li> </ul> | •        |
| This section will set up a user name | Notice to Candidates                                                                                                    |          |
|                                      |                                                                                                    | *        |
| Username*                            | Acknowledgement                                                                                                    |          |
| gra20094567                          | I understand and acknowledge that completion of this Application & Payment Form does not guarantee will be enrolled in a test.                                                                                                    | e that I |
| Password*                            | I have read and understand IELTS Australia's Privacy Policy                                                                                                    |          |
|                                      | I have read and agree to the Terms and Conditions                                                                                                    |          |
| Confirm Password*                    | Cancel                                                                                                    | ntinue > |
|                                      |                                                                                                    |          |
|                                      |                                                                                                    |          |
| Cancel Register                      |                                                                                                    |          |

# 填写您的申请表

| <b>%</b> idp                               | IELTS                           |                                                                                    | More peopl                                   | e go more places with IELTS |
|--------------------------------------------|---------------------------------|------------------------------------------------------------------------------------|----------------------------------------------|-----------------------------|
|                                            |                                 |                                                                                    |                                              | English 👻                   |
| <ol> <li>Select Test Date</li> </ol>       | 2 Candidate Details             | 3 Application Details                                                              | Recognising Organisations                    | Booking Summary             |
|                                            | 0 da<br>After ti                | ys : 0 hrs : 25 mins Time left to o<br>his period your booking will expire and the | complete booking<br>seat released for others |                             |
| Your Test Details:                         |                                 |                                                                                    |                                              |                             |
| Test Location: Hong                        | Kong                            | Test Date:                                                                         | 15 Sep 2018                                  |                             |
| Test Type: Acade                           | emic - IELTS                    |                                                                                    |                                              |                             |
| Test Format: paper                         | -delivered 📳                    |                                                                                    |                                              |                             |
| My Application<br>Which country are you ap | oplying to/intending to go to?* |                                                                                    |                                              | * Required                  |
| - Please Select -                          |                                 | Ŧ                                                                                  |                                              |                             |
| Why are you taking the te                  | est?*                           |                                                                                    |                                              |                             |
| - Please Select -                          |                                 | Ψ                                                                                  |                                              |                             |
| Have you previously take                   | en IELTS (either Academic or Ge | eneral Training) before?*                                                          |                                              |                             |
| ©Yes ©No                                   |                                 |                                                                                    |                                              |                             |

輸入您的香港身份证号码或护照号码:

- 输入香港身份证号码或护照号码
- 输入护照有效日期 (如适用)
- 把身份证明文件扫瞄及储存于计算机
- 按 "Select Image" 从電腦存取已储存的身份证明文件副本, 再按

" Continue"。

| - Select Date -                                                                         |                                    |                               |                                   |                 |  |
|-----------------------------------------------------------------------------------------|------------------------------------|-------------------------------|-----------------------------------|-----------------|--|
| Identification Document must be val                                                     | id on or after the test day.       |                               |                                   |                 |  |
| Identification Document Issuing Auth                                                    | ority*                             |                               |                                   |                 |  |
|                                                                                         |                                    |                               |                                   |                 |  |
|                                                                                         |                                    |                               |                                   |                 |  |
| Please upload a copy of your ID documer                                                 | t which must include the following | g information:                |                                   |                 |  |
| <ul> <li>ID document number</li> </ul>                                                  |                                    |                               |                                   |                 |  |
| <ul> <li>ID expiry date</li> <li>Image of yourself as seen on ID do</li> </ul>          | current.                           |                               |                                   |                 |  |
| Your name as seen on the ID door                                                        | nent                               |                               |                                   |                 |  |
| Your date of birth                                                                      |                                    |                               |                                   |                 |  |
| Signature (if it appears on ID docur                                                    | nent)                              |                               | the Names later a plants would be | 205 4           |  |
| You can only attach one document. If you                                                | photo and signature are on sepa    | arate pages, please insert bo | tn items into a single word o     | r PDF document. |  |
| The photo within the ID document must be                                                | e clear and meet our format guide  | lines:                        |                                   |                 |  |
| <ul> <li>Dimensions: at least 800 x 700 pixs</li> <li>Size: less than 1.5 Mb</li> </ul> | ls                                 |                               |                                   |                 |  |
| <ul> <li>File format: tiff, jpg, doc, docx, pdf,</li> </ul>                             | png, gif, jpeg                     |                               |                                   |                 |  |
| Please ensure that the digital copy you im                                              | port is clear and legible          |                               |                                   |                 |  |
|                                                                                         |                                    |                               |                                   |                 |  |
|                                                                                         |                                    |                               |                                   |                 |  |
| File*                                                                                   |                                    |                               |                                   |                 |  |
| Select Image                                                                            |                                    |                               |                                   |                 |  |
|                                                                                         |                                    |                               |                                   |                 |  |
|                                                                                         |                                    |                               |                                   |                 |  |

如您需要本中心将测试成绩正本交予有关院校或机构: 按 "Add" 打开新窗口

- 从选单中选择院校 / 机构名称
- 输入收信者名称 (如适用)
- 输入档案编号 (如适用)
- 按 " Save "

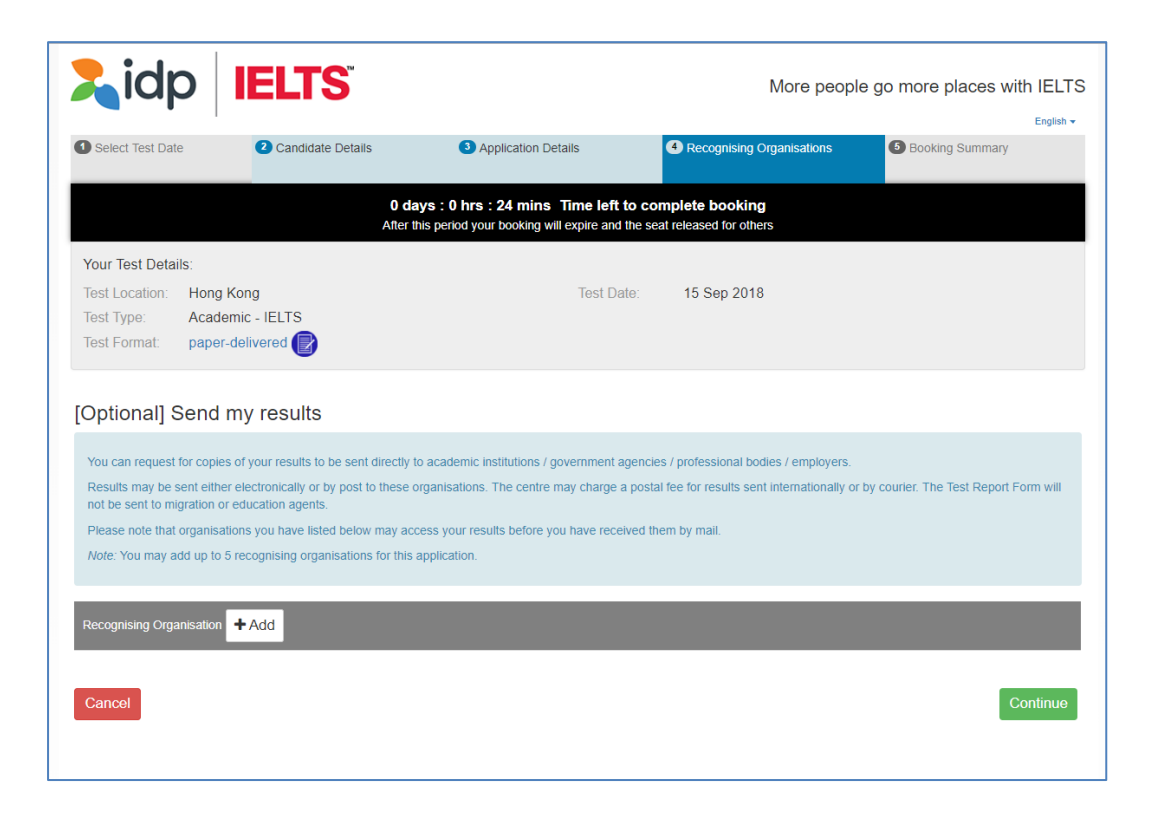

检视已输入資料

| lidp                                                                      | IELTS                            |                        | More peop                   | ble go more places with IE          |
|---------------------------------------------------------------------------|----------------------------------|------------------------|-----------------------------|-------------------------------------|
| Select Test Date                                                          | 2 Candidate Details              | Application Details    | 4 Recognising Organisations | <ul> <li>Booking Summary</li> </ul> |
| ooking Summar                                                             | V                                |                        |                             | 2h 10m 0s Time left to complete     |
| ersonal Details                                                           | -                                |                        |                             |                                     |
| ull Name                                                                  |                                  | Miss siu man Chan      |                             |                                     |
| lational Identity Card                                                    |                                  | X1234567               |                             |                                     |
| mail Address                                                              |                                  | siuman@idp.com         |                             |                                     |
| Date Of Birth                                                             |                                  | 01 Oct 1990            |                             |                                     |
| elephone                                                                  |                                  | 91234567               |                             |                                     |
| lobile                                                                    |                                  | 91234567               |                             |                                     |
| Login Details<br>Username:<br>gra20094567<br>This user name along with yo | ur password will be used to log  | into your account      |                             |                                     |
| where you can view your test<br>Postal Address                            | booking details or update your a | account information    |                             |                                     |
| Address                                                                   |                                  | wanchai<br>IDP         |                             |                                     |
| Postal Code                                                               |                                  | NA                     |                             |                                     |
| Country                                                                   |                                  | Hong Kong              |                             |                                     |
| est Session Details                                                       |                                  |                        |                             |                                     |
| Test Type                                                                 |                                  | Academic - IELTS       |                             |                                     |
| Format                                                                    |                                  | paper-delivered        |                             |                                     |
| est Centre Details                                                        |                                  |                        |                             |                                     |
| Fest Centre Name                                                          |                                  | Hong Kong IDP          |                             |                                     |
| Felephone                                                                 |                                  | +852 2179 3600         |                             |                                     |
| Email                                                                     |                                  | ielts.hongkong@idp.com |                             |                                     |
|                                                                           |                                  |                        |                             |                                     |
| ening, Reading and Writir                                                 | ng Test                          |                        |                             |                                     |
| t Venue                                                                   |                                  |                        |                             |                                     |
| cognising Organisations                                                   |                                  |                        |                             |                                     |
| e given                                                                   |                                  |                        |                             |                                     |
| <ul> <li>You have accepted the "</li> </ul>                               | Terms and Conditions             |                        |                             |                                     |
|                                                                           |                                  |                        |                             |                                     |
| ancel                                                                     |                                  |                        |                             | Continue                            |
|                                                                           |                                  |                        |                             |                                     |
|                                                                           |                                  |                        |                             | Return to home Print                |

检视一切資料输入无误后,请按 "Continue"

选择网上付款 "Pay Now" 进入付款系统并完成报考程序

- Note: 注:如您选择 "Return to Booking",将会离开付款系统,返回报考程序的 "Booking Summary"页面
- Note: 注:如您选择 "Cancel",将会取消整个报考程序

| lidp                    | IELTS                                      | More people go more places with IELTS |
|-------------------------|--------------------------------------------|---------------------------------------|
| Return to Booking       |                                            |                                       |
| Begin Payment           |                                            |                                       |
| Payment Detail          | S                                          |                                       |
| Payment Amount<br>(HKD) | \$2,010.00                                 |                                       |
| Description             | Booking Fee for IELTS Test [ref: 27601449] |                                       |
| Payment options:        |                                            |                                       |
| Pay offline             |                                            | Return to Candidate Details Pay now   |
|                         |                                            |                                       |
|                         |                                            |                                       |

# 步驟 11

選擇付款方式

- 从选单中拣选付款方式
- 您可透过 Visa 卡 / Master 卡 / 银联\*信用卡或借寄卡/Paypal 付款。(请注意: 如您选用 Visa 卡 / Master 卡 / 银联\*信用卡或借寄卡/Paypal 付款,请先按"PayPal"选项,但您并不需要开设 PayPal 账户,只需指示进行付款即可。)有关详情请与本中心职员联络。
- 选择后按 "Continue"
  - \*只适用于卡号以 62 开头的银联卡,惟香港及澳门指定发卡机构所发行之银联卡除外。

| Deturn to Deckies                                                                                             | Desmant Mathed Calenting                                | O Downerst Summary |
|----------------------------------------------------------------------------------------------------|---------------------------------------------------------|--------------------|
| Neturn to booking                                                                                             | Payment Method Selection                                | Payment Summary    |
| Payment Method                                                                                                |                                                         |                    |
|                                                                                                    |                                                         |                    |
| <ol> <li>Enter your credit card details and</li> <li>No charges are made by PayPal</li> </ol>                 | press pay.<br>unless a currency conversion is involved. |                    |
| <ol> <li>Enter your credit card details and</li> <li>No charges are made by PayPal</li> <li>Pay By</li> </ol> | press pay.<br>unless a currency conversion is involved. |                    |

- 再按 "Check out with PayPal" 进行付款。
- 如您已拥有 PayPal 个人帐户,请按 "Log in" 登入并进行付款程序。 如您没有 PayPal 帐户,请按指示进行付款。

| PayPal                     | È \$2,010.00 HKD ⊻                          |                                                 |
|----------------------------|---------------------------------------------|-------------------------------------------------|
| 与PayPal账户?                 | 登录                                          |                                                 |
| 吏用借记卡或信,<br>ayPal不会将您的财务信, | <sub>或者</sub><br>用卡支付<br><sub>息透露给商家。</sub> | PayPal是更安全、更便捷<br>的付款方式<br>58%在何处物物。我们都会帮助您确保财务 |
| 国家或地区<br>中国                | ~                                           | 信息的安全。                                          |
| 👓 😜 🕬                      |                                             |                                                 |
| *5                         |                                             |                                                 |
| 有效期限                       | CSC 📻                                       |                                                 |
| 姓                          | 名                                           |                                                 |
| 账单地址                       |                                             |                                                 |
| 省/直辖市                      | ~                                           |                                                 |
| 市/县                        |                                             |                                                 |
| 地址第1行                      |                                             |                                                 |
| 地址第2行                      |                                             |                                                 |
| 邮政编码                       |                                             |                                                 |

- 请选择信用卡发卡银行的国家 / 地区并输入您的信用卡数据 (信用卡数据必须与 信用卡持有人的数据相同)。
- 输入您的信用卡号码、信用卡种类、到期日及验证码(验证码印于信用卡背面)
   、账单地址、联络数据等。
- 请检查银码及付款信用卡数据是否正确。 按 "立即付款" 即可。

| Payment Steps            | Thank you for your payment                              |                                                          |
|--------------------------|---------------------------------------------------------|----------------------------------------------------------|
| Return to Booking        | An e-mail has been sent to you with the details of your | e this window until your                                 |
| Payment Method Selection | payment.                                                |                                                          |
| Transaction Details      |                                                         | , you will be taken to the                               |
| Payment Summary          |                                                         |                                                          |
|                          |                                                         | Check out PayPal<br>with<br>The safer, easier way to pay |

确认付款及完成报考

 缴费完成后,您将会透过电子邮件收到报名及付款纪录,考试中心将审核您的 报名数据,数据如有不符,会于 14 个工作天内以电话方式与您联络。
 本中心将于考期 7 天前以电邮方式送出准考证。

如对网上申请有任何疑问,请致电 2179 3600 与本中心职员联络。